## Introduction to the New META Search

CurrIQūnet is pleased to introduce the new META curriculum search feature. We hope that the increased functionality and more intuitive interface will improve your user experience and help your curriculum process run more smoothly and efficiently. While this enhancement is focused on the curriculum search screens, there are some associated user interface changes that will be visible across the site.

You may need to disable your internet browser's popup filter to access all new features. There may be slight user interface differences between district and single institution META configurations.

| Gubject Cour<br>GH 281<br>GH 400 | rse # Title<br>Arboriculture<br>Athletic Field Mainto                                                                                                    |                                                                                                    | Created On<br>Feb 23, 2007                                                                                                    | Status<br>Inactive                                                                                                    | Report                                                                                                    |
|----------------------------------|----------------------------------------------------------------------------------------------------|----------------------------------------------------------------------------------------------------|----------------------------------------------------------------------------------------------------|----------------------------------------------------------------------------------------------------|----------------------------------------------------------------------------------------------------|
| GH 281                           | Arboriculture<br>Athletic Field Mainte                                                                                                    |                                                                                                    | Feb 23, 2007                                                                                                    | Inactive                                                                                                    |                                                                                                    |
| GH 400                           | Athletic Field Maint                                                                                                    |                                                                                                    |                                                                                                    |                                                                                                    |                                                                                                    |
|                                  |                                                                                                    | enance                                                                                                    | Feb 22, 2007                                                                                                    | Active                                                                                                    |                                                                                                    |
| ын 292                           | Garden Center Man                                                                                                    | agement                                                                                                    | Feb 23, 2007                                                                                                    | Active                                                                                                    |                                                                                                    |
| GH 425                           | Grounds Maintenand                                                                                                    | ce                                                                                                    | Feb 22, 2007                                                                                                    | Active                                                                                                    |                                                                                                    |
| GH 107                           | Horticulture Lab                                                                                                    |                                                                                                    | Nov 03, 2015                                                                                                    | Active                                                                                                    |                                                                                                    |
| GH 710                           | Introduction to Leis                                                                                                    | sure Services                                                                                                    | Feb 24, 2007                                                                                                    | Inactive                                                                                                    |                                                                                                    |
| GH 145                           | Landscape Construe                                                                                                    | ction                                                                                                    | Feb 22, 2007                                                                                                    | Inactive                                                                                                    |                                                                                                    |
| GH 142                           | Landscape Construe                                                                                                    | ction                                                                                                    | Oct 10, 2014                                                                                                    | Active                                                                                                    |                                                                                                    |
| GH 145                           | Landscape Construe                                                                                                    | ction                                                                                                    | Oct 13, 2014                                                                                                    | Inactive                                                                                                    |                                                                                                    |
| GH 152                           | Landscape Design T                                                                                                    | Fechniques                                                                                                    | Feb 22, 2007                                                                                                    | Active                                                                                                    |                                                                                                    |
| GH 200                           | Landscape Estimati                                                                                                    | ng and Bidding                                                                                                    | Oct 13, 2014                                                                                                    | Active                                                                                                    |                                                                                                    |
| GH 159                           | Landscape Graphics                                                                                                    | 3                                                                                                    | Oct 13, 2014                                                                                                    | Active                                                                                                    |                                                                                                    |
| GH 720                           | Leadership in Leisur                                                                                                    | re Services                                                                                                    | Feb 24, 2007                                                                                                    | Inactive                                                                                                    |                                                                                                    |
| GH 233                           | Plant Propagation I                                                                                                    |                                                                                                    | Oct 09, 2014                                                                                                    | Active                                                                                                    |                                                                                                    |
| GH 222                           | Plant Propagation I                                                                                                    |                                                                                                    | Oct 13, 2014                                                                                                    | Inactive                                                                                                    |                                                                                                    |
| GH 322                           | Plant Propagation II                                                                                                    | I                                                                                                    | Oct 13, 2014                                                                                                    | Inactive                                                                                                    |                                                                                                    |
| GH 730                           | Programming for Lei                                                                                                    | isure Services                                                                                                    | Feb 24, 2007                                                                                                    | Inactive                                                                                                    |                                                                                                    |
| GH 610                           | Spanish for the Gre                                                                                                    | en Industry                                                                                                    | Feb 23, 2007                                                                                                    | Inactive                                                                                                    |                                                                                                    |
| GH 122                           | Woody Plant Materi                                                                                                    | als                                                                                                    | Oct 13, 2014                                                                                                    | Inactive                                                                                                    |                                                                                                    |
|                                  |                                                                                                    |                                                                                                    |                                                                                                    |                                                                                                    |                                                                                                    |
|                                  | GH         425           GH         107           GH         710           GH         714           GH         145           GH         142           GH         152           GH         152           GH         159           GH         203           GH         223           GH         222           GH         322           GH         730           GH         610           GH         122 | GH     425     Grounds Maintenan       GH     107     Horticulture Lab       GH     710     Introduction to Leis       GH     145     Landscape Constru       GH     142     Landscape Constru       GH     142     Landscape Constru       GH     145     Landscape Constru       GH     152     Landscape Design T       GH     200     Landscape Estimati       GH     250     Leadership in Leisur       GH     220     Plant Propagation I       GH     222     Plant Propagation I       GH     322     Plant Propagation I       GH     730     Programming for Le       GH     610     Spanish for the Gre       GH     122     Woody Plant Materi | GH     425     Grounds Maintenance       GH     107     Horticulture Lab       GH     710     Introduction to Leisure Services       GH     145     Landscape Construction       GH     142     Landscape Construction       GH     142     Landscape Construction       GH     142     Landscape Construction       GH     145     Landscape Construction       GH     152     Landscape Construction       GH     152     Landscape Construction       GH     152     Landscape Construction       GH     152     Landscape Construction       GH     200     Landscape Construction       GH     201     Landscape Construction       GH     202     Landscape Construction       GH     203     Landscape Construction       GH     204     Landscape Construction       GH     222     Plant Propagation I       GH     233     Plant Propagation I       GH     230     Plant Propagation I       GH     730     Programming for Leisure Services       GH     610     Spanish for the Green Industry       GH     122     Woody Plant Materials | GH     425     Grounds Maintenance     Feb 22, 2007       GH     107     Horticulture Lab     Nov 03, 2015       GH     710     Introduction to Leisure Services     Feb 24, 2007       GH     145     Landscape Construction     Feb 22, 2007       GH     142     Landscape Construction     Oct 10, 2014       GH     142     Landscape Construction     Oct 13, 2014       GH     145     Landscape Construction     Oct 13, 2014       GH     145     Landscape Construction     Oct 13, 2014       GH     152     Landscape Construction     Oct 13, 2014       GH     200     Landscape Graphics     Oct 13, 2014       GH     210     Landscape Graphics     Oct 13, 2014       GH     720     Leadership in Leisure Services     Feb 24, 2007       GH     233     Plant Propagation I     Oct 13, 2014       GH     232     Plant Propagation I     Oct 13, 2014       GH     232     Plant Propagation II     Oct 13, 2014       GH     730     Programming for Leisure Services     Feb 24, 2007       GH     610     Spanish for the Green Industry     Feb 23, 2007       GH     112     Woody Plant Materials     Oct 13, 2014 | GH     425     Grounds Maintenance     Feb 22, 2007     Active       GH     107     Horticulture Lab     Nov 03, 2015     Active       GH     710     Introduction to Leisure Services     Feb 24, 2007     Inactive       GH     145     Landscape Construction     Feb 22, 2007     Inactive       GH     142     Landscape Construction     Oct 10, 2014     Active       GH     142     Landscape Construction     Oct 13, 2014     Inactive       GH     145     Landscape Construction     Oct 13, 2014     Inactive       GH     145     Landscape Construction     Oct 13, 2014     Active       GH     152     Landscape Graphics     Oct 13, 2014     Active       GH     200     Landscape Graphics     Oct 13, 2014     Active       GH     233     Plant Propagation I     Oct 09, 2014     Active       GH     232     Plant Propagation II     Oct 13, 2014     Inactive       GH     232     Plant Propagation II     Oct 13, 2014     Inactive       GH     730     Programming for Leisure Services     Feb 24, 2007     Inactive       GH     232     Plant Propagation I     Oct 13, 2014     Inactive       GH     322     Plant Propagation II     Oct |

Institutions whose META sites are not yet live will be converted to the new search screens prior to their production date.

For live clients, this change will be implemented in two stages. Immediately upon release, both versions of the search screen will be available to admin users to allow you to acquaint yourselves with the new feature and update any local training or help materials your college has for your users. Once you have had a chance to make those updates, the new search screens will be activated for all users and the previous version deactivated on your

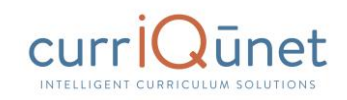

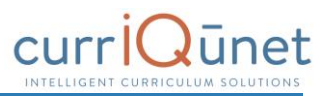

site. You will receive additional information on the implementation of this change from your currlQūnet project manager.

Please contact your project manager or the currIQūnet support team with any questions or concerns. As we receive user feedback on this enhancement, we may make minor changes to available columns and instructional text over the next few releases.

We are updating the currIQūnet META user manuals with this information and will distribute the updated versions to you shortly.

## **Using the New Search Screen**

All screenshots in this guide will be from the course search, but the appearance and functionality is the same across all curriculum types. Depending on your institution's configuration, you may see more or less columns than appear in the screenshots of the search results, but your search filters and the functionality are as described.

# Upon logging in, the default view will be courses in all statuses originated by the user.

| ourses      |            |          | × Keyword Search:                              | Q, 🏂 📥                       |                    |
|-------------|------------|----------|------------------------------------------------|------------------------------|--------------------|
| Institution | Subject    | Course # | Title                                          | Created On                   | Status Repo        |
|             | AGH        | 281      | Arboriculture                                  | Feb 23, 2007                 | Inactive           |
|             | AGH        | 400      | Athletic Field Maintenance                     | Feb 22, 2007                 | Active             |
|             | AGH        | 292      | Garden Center Management                       | Feb 23, 2007                 | Active             |
|             | AGH        | 425      | Grounds Maintenance                            | Feb 22, 2007                 | Active             |
|             | AGH        | 107      | Horticulture Lab                               | Nov 03, 2015                 | Active             |
|             | AGH        | 710      | Introduction to Leisure Services               | Feb 24, 2007                 | Inactive           |
|             | AGH        | 145      | Landscape Construction                         | Feb 22, 2007                 | Inactive           |
|             | AGH        | 142      | Landscape Construction                         | Oct 10, 2014                 | Active             |
|             | AGH        | 145      | Landscape Construction                         | Oct 13, 2014                 | Inactive           |
|             | AGH        | 152      | Landscape Design Techniques                    | Feb 22, 2007                 | Active             |
|             | AGH        | 200      | Landscape Estimating and Bidding               | Oct 13, 2014                 | Active             |
|             | AGH        | 159      | Landscape Graphics                             | Oct 13, 2014                 | Active             |
|             | AGH        | 720      | Leadership in Leisure Services                 | Feb 24, 2007                 | Inactive           |
|             | AGH        | 233      | Plant Propagation I                            | Oct 09, 2014                 | Active             |
|             | AGH        | 222      | Plant Propagation I                            | Oct 13, 2014                 | Inactive           |
|             | AGH        | 322      | Plant Propagation II                           | Oct 13, 2014                 | Inactive           |
|             | AGH        | 730      | Programming for Leisure Services               | Feb 24, 2007                 | Inactive           |
|             | AGH        | 610      | Spanish for the Green Industry                 | Feb 23, 2007                 | Inactive           |
|             | AGH        | 122      | Woody Plant Materials                          | Oct 13, 2014                 | Inactive           |
|             | AGH        | 123      | Woody Plant Materials                          | Oct 09, 2014                 | Active             |
|             | AGH<br>AGH | 122      | Woody Plant Materials<br>Woody Plant Materials | Oct 13, 2014<br>Oct 09, 2014 | Inactive<br>Active |

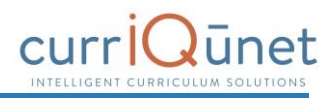

## **Keyword Search**

Enter search terms in the **Keyword Search** text box, marked "1" in the screenshot below. Click the magnifying glass icon to the right of the box to apply this term, or the x icon to the left to remove the term. Only items that meet the criteria of both the keywords and filters applied will appear in the results.

The keyword search searches the hierarchy, proposal title, and proposal description. The search engine will search for the exact phrase entered, including any spaces or numbers. Adding a comma between keywords will add an implicit "or" to the search. For example, "cell biology" will search for that exact phrase, but "cell, biology" will search for all proposals that include the word "cell" or the word "biology" in their hierarchy, proposal title, and proposal description.

| С | ourses      |         |          | × Reyword Search: | Q | ₩.    | *        |          |         |
|---|-------------|---------|----------|-------------------|---|-------|----------|----------|---------|
|   | Institution | Subject | Course # | Title             |   | Creat | ted On   | Status   | Reports |
| + |             | AGH     | 281      | Arboriculture     |   | Feb 2 | 23, 2007 | Inactive |         |

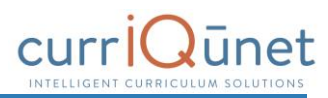

## **Filtering Search Results**

Add filters to your search results by clicking the **Search Options**, or funnel, icon, marked "1" in the screenshot below.

| С | ourses      |         | :        | Keyword Search: | <u>1</u><br>¾ ▲ |          |         |
|---|-------------|---------|----------|-----------------|-----------------|----------|---------|
|   | Institution | Subject | Course # | Title           | Created On      | Status   | Reports |
| ► |             | AGH     | 281      | Arboriculture   | Feb 23, 2007    | Inactive |         |

After clicking the icon, a window will open for you to select any applicable filters. Multiple filters can be applied from this window, as highlighted by the numbers in the screenshot below.

| Show proposals for all institutions       Image: Status Filters 3       Sort Options 4         Search:                                                                                                    | Search Options Choose any combination of filter and sort options to | refine the search results. Click 'Apply' to upd                                                                              | ate the results.                                                                                                    |
|----------------------------------------------------------------------------------------------------|---------------------------------------------------------------------|----------------------------------------------------------------------------------------------------|----------------------------------------------------------------------------------------------------|
| Subject Filters     Sort Options       Search:     Q       Active     Institution       Approved     Course #       Cancelled     Course #       Deleted     Created On       Draft     Status       Historical     In Review       Inactive     Obsolete       Pending Deactivation     Tabled | Show proposals for all institutions                                 |                                                                                                    |                                                                                                    |
|                                                                                                    | Search: Q                                                           | Active<br>Approved<br>Cancelled<br>Deleted<br>Draft<br>Historical<br>In Review<br>Dasolete<br>Pending Deactivation<br>Tabled | <ul> <li>Institution</li> <li>Subject</li> <li>Course #</li> <li>Title</li> <li>Created On</li> <li>Status</li> </ul> |

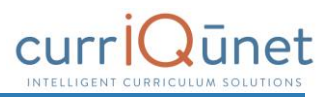

#### **Scope Filter**

Use the **dropdown menu**, marked "1" in the screenshot below, to select the scope of the search. Only one filter from this menu can be applied to a search at a time.

| Search Options                                                                                        |                                                                                                    |                |
|----------------------------------------------------------------------------------------------------|----------------------------------------------------------------------------------------------------|----------------|
| Choose any combination of filter and sort options to refine to<br>Show proposals for all institutions | he search results. Click 'Apply' to update<br>Status Filters 3<br>Active<br>Approved<br>Cancelled<br>Deleted<br>Deleted<br>Draft<br>Historical<br>In Review<br>Inactive<br>Obsolete | e the results. |
| Apply Cancel 5                                                                                        | Tabled                                                                                                    |                |

## Filter options include:

- **Show only my proposals:** Only proposals meeting the other search criteria originated by the user will be returned.
- **Show all proposals for my institution:** All proposals at the institution meeting the other search criteria will be returned.
- **Show proposals for all institutions:** For clients with district configuration *and* when the user has roles at more than one institution in the district, all proposals at all institutions where the user has roles will be returned.

| Show all proposals for my institution<br>Show proposals for all institutions | Status Filters<br>Active<br>Approved<br>Cancelled<br>Deleted<br>Draft<br>Historical<br>In Review<br>Inactive<br>Obsolete<br>Pending Deactivation<br>Tabled | Sort Options Institution Subject Course # Title Created On Status |
|------------------------------------------------------------------------------|----------------------------------------------------------------------------------------------------|-------------------------------------------------------------------|
|------------------------------------------------------------------------------|----------------------------------------------------------------------------------------------------|-------------------------------------------------------------------|

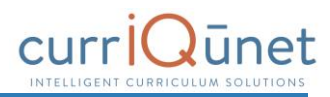

#### **Hierarchy Filter**

The **Hierarchy Filters**, marked "2" in the screenshot below, vary by curriculum type. For courses and packages, you will filter by Subject. For all other curriculum types, you will filter by Department or Division. Hierarchy options will be collapsed under the institution title. To expand the hierarchy options, click the arrow icon to the far left of the institution, or click the checkbox to include all hierarchy levels in your search.

| Choose any combination of filter and sort options to r<br>Show proposals for all institutions | efine the search results. Click 'Apply' to updat                                                                                         | e the results.                                                      |
|-----------------------------------------------------------------------------------------------|----------------------------------------------------------------------------------------------------|---------------------------------------------------------------------|
| Subject Filters 2                                                                             | Status Filters 3                                                                                                    | Sort Options                                                        |
| Search: Q                                                                                     | Active<br>Approved<br>Cancelled<br>Deleted<br>Draft<br>Historical<br>In Review<br>Inactive<br>Obsolete<br>Pending Deactivation<br>Tabled | Institution<br>Subject<br>Course #<br>Title<br>Created On<br>Status |

Select any categories to include in the search. To include all hierarchy groups in your search, select either *all* or *none* of these checkboxes.

| iow proposals for a                          | all institutions 🔹                                                                                            |   |                                          |                                                                                   |
|----------------------------------------------|----------------------------------------------------------------------------------------------------|---|------------------------------------------|-----------------------------------------------------------------------------------|
| ubject Filters                               | 2                                                                                                    |   | Status Filters                           | Sort Options                                                                      |
| earch:<br>(ACC) -                            | Accounting                                                                                                    | Ô | Active<br>Approved<br>Cancelled          | <ul> <li>Institution</li> <li>Subject</li> <li>Course #</li> <li>Title</li> </ul> |
| (ADI)   - /<br>(ADM) -<br>(ADN) -<br>(AGA) - | Advanced Diagnostic Imaging<br>Administrative Assistant<br>Associate Degree Nursing<br>Agriculture - Agronomy |   | Deleted<br>Denied<br>Draft<br>Historical | Created On<br>Status                                                              |
| (AGB) -<br>(AGC) -<br>tiscellaneous          | Agriculture - Farm Mgt-Business<br>Agriculture - Comprehensive                                                |   | In Review<br>Inactive<br>Obsolete        |                                                                                   |
| (AGE) -<br>(AGH) -<br>(AGM) -                | Agriculture - Equine<br>Agriculture - Horticulture<br>Agriculture - Mechanics                                 |   | Pending Deactivation<br>Tabled           |                                                                                   |

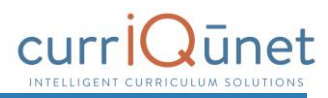

#### **Status Filter**

Select any proposal statuses to include in your search from the **Status Filters** checklist, marked "4" in the screenshot below. Your institution may have different statuses than shown here. To include all statuses in your search, select either *all* or *none* of these checkboxes.

| how proposals for all institutions 🔹 🔹 🚺 |                                                                                                    |                                                                                                    |
|------------------------------------------|----------------------------------------------------------------------------------------------------|----------------------------------------------------------------------------------------------------|
| Subject Filters 🛛 😕                      | Status Filters 3                                                                                                    | Sort Options                                                                                                    |
| earch: Q                                 | Active<br>Approved<br>Cancelled<br>Deleted<br>Draft<br>Historical<br>In Review<br>Dosolete<br>Pending Deactivation<br>Tabled | <ul> <li>Institution</li> <li>Subject</li> <li>Course #</li> <li>Title</li> <li>Created On</li> <li>Status</li> </ul> |

## **Sort Options**

To sort the search results, select from the **Sort Options** checklist. Items in the search results will sort in descending order based on the columns selected. Click the checkbox labeled what to sort in ascending order. Sort options can be drag and dropped to prioritize the sort order.

| how proposals for all institutions                                                                                                    |   |                                                                                                   |                                                                                                    |
|----------------------------------------------------------------------------------------------------|---|---------------------------------------------------------------------------------------------------|----------------------------------------------------------------------------------------------------|
| Subject Filters                                                                                                    |   | Status Filters                                                                                    | Sort Options                                                                                                    |
| Search: Q<br>(ACC) - Accounting<br>(ADI) - Advanced Diagnostic Imaging<br>(ADM) - Advanced Diagnostic Imaging<br>(ADM) - Associate Degree Nursing<br>(AGA) - Agriculture - Agronomy<br>(AGA) - Agriculture - Farm Mgt-Business<br>(AGC) - Agriculture - Farm Mgt-Business<br>(AGC) - Agriculture - Farm Mgt-Business<br>(AGC) - Agriculture - Farm Mgt-Business<br>(AGC) - Agriculture - Farm Mgt-Business<br>(AGC) - Agriculture - Farm Mgt-Business<br>(AGC) - Agriculture - Farm Mgt-Business<br>(AGC) - Agriculture - Comprehensive<br>(AGB) - Agriculture - Magriculture<br>(AGM) - Agriculture - Magriculture - Magricul | Î | Active Approved Cancelled Deleted Draft Historical In Review Obsolete Pending Deactivation Tabled | <ul> <li>Institution</li> <li>Subject</li> <li>Course #</li> <li>Title</li> <li>Created On</li> <li>Status</li> </ul> |

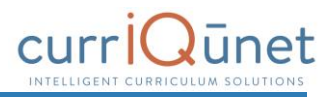

## **Apply Search**

To apply the search criteria selected in the Search Options window and view results, select the **Apply** button. To close this window without making changes to the search criteria, click **Cancel**. These options are marked "5" in the screenshot below.

| Search Options                                                                                        |                                                                                                    |                                                                                 |
|----------------------------------------------------------------------------------------------------|----------------------------------------------------------------------------------------------------|---------------------------------------------------------------------------------|
| Choose any combination of filter and sort options to refine th<br>Show proposals for all institutions | ne search results. Click 'Apply' to update                                                                                               | e the results.                                                                  |
| Subject Filters 2                                                                                     | Status Filters 3                                                                                                    | Sort Options                                                                    |
| Search: Q                                                                                             | Active<br>Approved<br>Cancelled<br>Deleted<br>Draft<br>Historical<br>In Review<br>Inactive<br>Obsolete<br>Pending Deactivation<br>Tabled | ☐ Institution<br>5 Subject<br>6 Course #<br>7 Title<br>7 Created On<br>5 Status |
| Apply Cancel 5                                                                                        |                                                                                                    |                                                                                 |

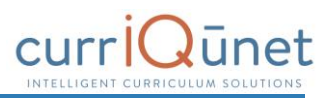

## **Using Search Results**

Search results can be exported to several formats for review offline. Select the **Export** icon to download the document.

| C | ourses      |         |          | X Keyword Search: | Q | % ₫         |          |         |
|---|-------------|---------|----------|-------------------|---|-------------|----------|---------|
|   | Institution | Subject | Course # | Title             | C | Created On  | Status   | Reports |
| • |             | AGH     | 281      | Arboriculture     | F | eb 23, 2007 | Inactive |         |

Select the file format from the dropdown menu.

| Courses |             |         |          | × Keyword Search: Q 🕺 🛓 🚺  |  |                 |          |         |
|---------|-------------|---------|----------|----------------------------|--|-----------------|----------|---------|
|         | Institution | Subject | Course # | Title                      |  | Export Results  | Status   | Reports |
| •       |             | AGH     | 281      | Arboriculture              |  | Export to Excel | Inactive |         |
| ►       |             | AGH     | 400      | Athletic Field Maintenance |  | Export to Word  | Active   |         |
| •       |             | AGH     | 292      | Garden Center Management   |  | Event to DDE    | Active   |         |
| •       |             | AGH     | 425      | Grounds Maintenance        |  |                 | Active   |         |
|         |             |         |          |                            |  |                 |          | (m)     |

A file in the specified format will download to your computer with the search results in a table format, as seen in the example below. You may need to authorize the download.

| Courses                    |                                                                                                    | Community Colleg     |
|----------------------------|----------------------------------------------------------------------------------------------------|----------------------|
| Arboriculture              |                                                                                                    | Inactiv              |
| College:                   | the second second second second second second second second second second second second second second second se | Created On: 2/23/200 |
| Subject Code:              | AGH                                                                                                    | Last Modified:       |
| Course Number:             | 281                                                                                                    |                      |
| Athletic Field Maintenance |                                                                                                    | Activ                |
| College:                   | the second second second second second second second second second second second second second second second se | Created On: 2/22/200 |
| Subject Code:              | AGH                                                                                                    | Last Modified:       |
| Course Number:             | 400                                                                                                    |                      |
| Garden Center Mar          | nagement                                                                                                    | Activ                |
| College:                   |                                                                                                    | Created On: 2/23/200 |
| Subject Code:              | AGH                                                                                                    | Last Modified:       |
| Course Number:             | 292                                                                                                    |                      |

Get additional information about the proposal in the search results screen by clicking the arrow to the left of the proposal title.

| Courses     |         |          | × Keyword Search:             | Q 7/4 📥      | V 🛓      |         |   |  |
|-------------|---------|----------|-------------------------------|--------------|----------|---------|---|--|
| Institution | Subject | Course # | Title                         | Created On   | Status   | Reports | Ê |  |
|             | AGH     | 211      | Advanced Turfgrass Management | Aug 03, 2006 | Active   |         |   |  |
| •           | AGH     | 281      | Arboriculture                 | Feb 23, 2007 | Inactive |         |   |  |
| •           | AGH     | 400      | Athletic Field Maintenance    | Feb 22, 2007 | Active   |         |   |  |

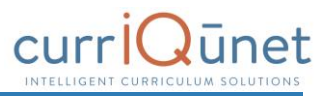

This will open a summary of the proposal with additional identifying details. Click the arrow again to close the summary. You can view multiple summaries at the same time.

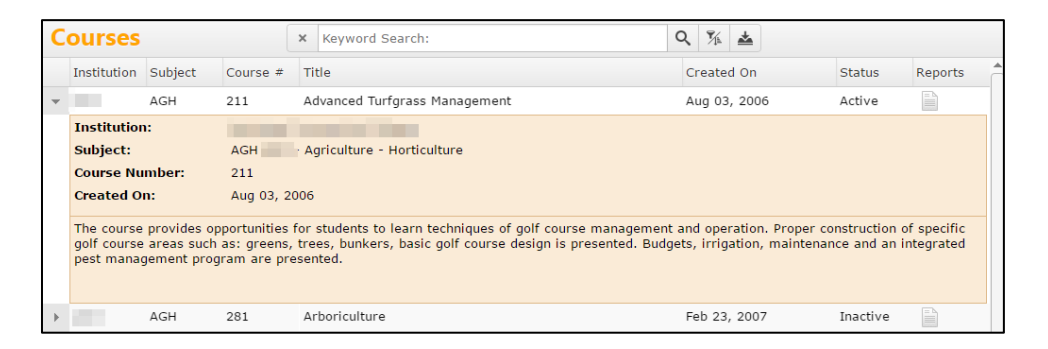

Search results are paginated to more easily access items in the search results. Navigate between pages using the navigator at the bottom of the screen, marked "1" on the screenshot below. The result range, marked "2" in the screenshot below, indicates the visible proposals and the total number of proposals that meet the search results.

| Сс | ourses      |         |          | × Keyword Search:                    | Q 🏂 📥        |        |             |
|----|-------------|---------|----------|--------------------------------------|--------------|--------|-------------|
| I  | Institution | Subject | Course # | Title                                | Created On   | Status | Reports     |
| •  |             | ACC     | 232      | Intermediate Accounting II           | Aug 03, 2006 | Active |             |
| •  |             | ACC     | 111      | Introduction to Accounting           | Aug 03, 2006 | Active |             |
| •  |             | ACC     | 115      | Introduction to Accounting           | Aug 03, 2006 | Active |             |
| •  |             | ACC     | 231      | Intermediate Accounting I            | Aug 03, 2006 | Active |             |
| •  |             | ACC     | 116      | Introduction to Accounting II        | May 11, 2012 | Active |             |
| •  |             | ACC     | 190      | Financial Analysis                   | May 11, 2012 | Active |             |
| •  |             | ACC     | 222      | Cost Accounting                      | May 11, 2012 | Active |             |
| •  |             | ACC     | 265      | Income Tax Accounting                | May 11, 2012 | Active |             |
| •  |             | ACC     | 803      | Accounting Simulations               | May 11, 2012 | Active |             |
| •  |             | ACC     | 360      | Accounting Spreadsheets              | May 11, 2012 | Active |             |
| •  |             | ACC     | 924      | Honors Project                       | Apr 24, 2013 | Active |             |
| ►  |             | ACC     | 132      | Principles of Accounting II          | Sep 04, 2013 | Active |             |
| •  |             | ACC     | 131      | Principles of Accounting I           | Sep 02, 2015 | Active |             |
| •  |             | ACC     | 310      | Computer Accounting                  | Sep 09, 2016 | Active |             |
| •  |             | ACC     | 160      | Payroll Accounting                   | Sep 16, 2016 | Active |             |
| •  |             | ADM     | 108      | Keyboarding Skill Development        | Sep 26, 2013 | Active |             |
| •  |             | ADM     | 203      | Legal Office Concepts and Procedures | May 11, 2012 | Active |             |
| •  |             | ADM     | 162      | Office Procedures                    | May 10, 2012 | Active |             |
| •  |             | ADM     | 131      | Office Calculators                   | May 11, 2012 | Active |             |
| •  |             | ADM     | 159      | Proofreading and Editing             | Apr 16, 2012 | Active |             |
| •  |             | ADM     | 208      | Legal Terminology                    | Apr 13, 2012 | Active |             |
| •  |             | ADM     | 200      | Legal Document Processing            | May 08, 2012 | Active |             |
| •  |             | ADM     | 148      | Transcription                        | Nov 21, 2013 | Active |             |
| •  |             | ADM     | 105      | Introduction to Keyboarding          | Jan 25, 2011 | Active |             |
| •  |             | ADM     | 180      | Administrative Management            | Sep 10, 2015 | Active | -           |
| K  | < 1 2       | 3 4 5 6 | 5789     | 10 🕨 🕨 🚺                             |              | 2      | 1-25 of 961 |